## Отключение проверки цифровой подписи в Windows 7

При установке драйверов для XMOS часто возникают проблемы с проверкой цифровой подписи. Отключить проверку цифровых подписей драйверов можно через групповую политику. Для запуска оснастки групповой политики вводим в меню Пуск в строке поиска команду *gpedit.msc* и жмем Ввод. В меню политик идем в *Конфигурация пользователя* (Административные шаблоны Система Установка драйверов и выбираем политику «Цифровая подпись драйверов устройств».

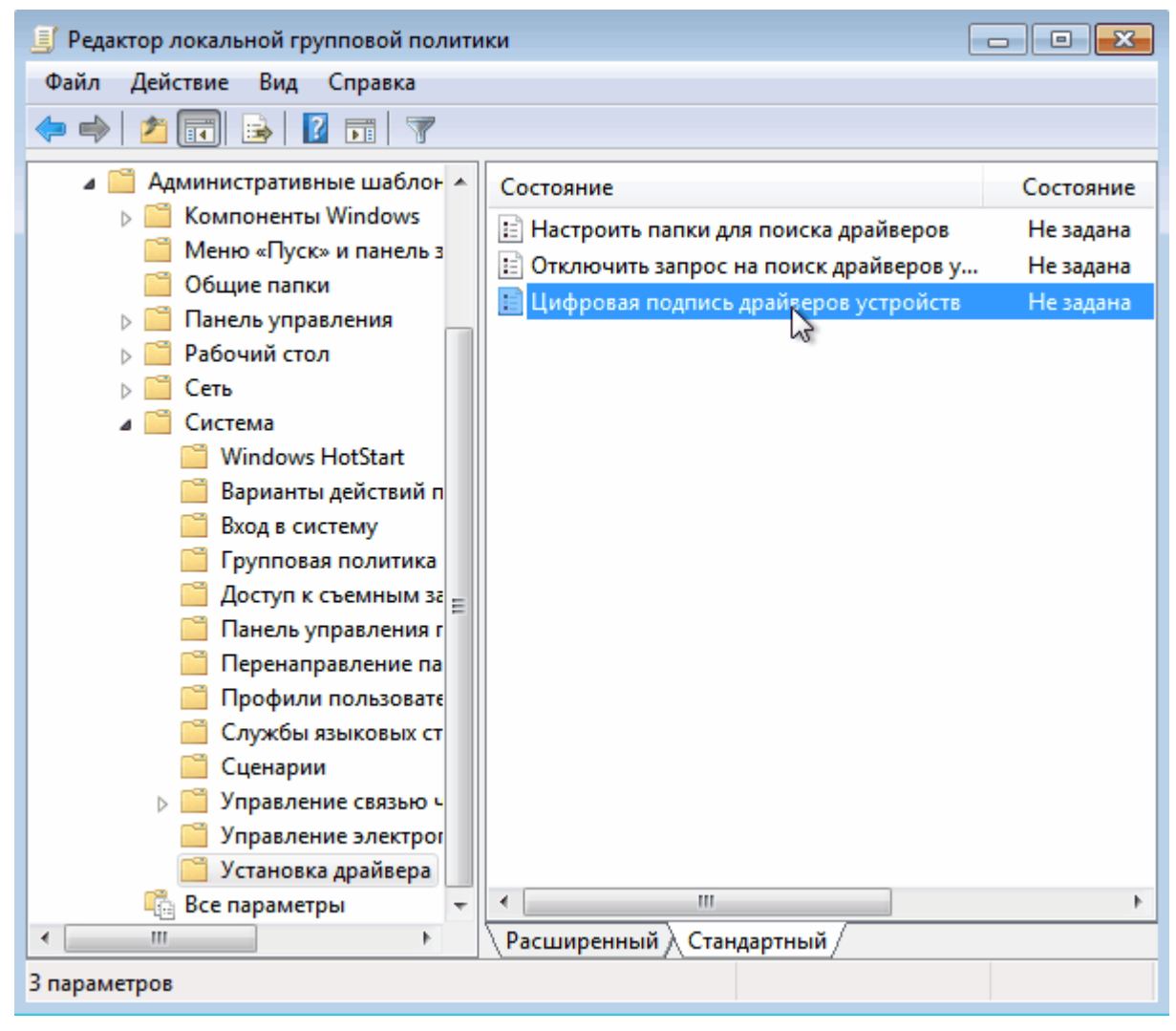

В появившемся окне включаем политику и указываем параметр Пропустить в качестве действия системы при обнаружении неподписанных драйверов.

| ⊱ Цифровая подпись драйверов устройств                                |                                                                                                    |                                                                                 |
|-----------------------------------------------------------------------|----------------------------------------------------------------------------------------------------|---------------------------------------------------------------------------------|
| 📷 Цифровая подпись драйверов уч                                       | Следующий параметр                                                                                                    | ий параметр                                                                     |
| <ul> <li>Не задано</li> <li>Комментарий:</li> <li>Включить</li> </ul> |                                                                                                    | -                                                                               |
| Отключить<br>Поддерживается:                                          | Только операционные системы Windows Server 2003, Windows XP и 2000                                                                                                    | Windows                                                                         |
| Параметры:                                                            | Справка:                                                                                                    |                                                                                 |
| Если Windows обнаруживает файл д<br>цифровой подписи:<br>Пропустить   | определяет действие системы, когда пользователь<br>установить файлы драйверов устройств без цифро<br>подписи.<br>Этот параметр определяет наименее безопасное де<br>разрешенное пользователям группы в системе.<br>Пользователи могут использовать компонент «Сис<br>панели управления для выбора более безопасного<br>параметра, но когда этот параметр включен, систе<br>разрешит никакие менее безопасные параметры, ч<br>который выбран.<br>При включении этого параметра задайте нужное д<br>поле со списком. | пытается<br>вой<br>ействие,<br>стема» в<br>э<br>жа не<br>чем тот,<br>цействие в |
|                                                                       | ОК Отмена                                                                                                    | Применить                                                                       |

После перезагрузки политика применится и можно будет загружать и устанавливать любые, в том числе и неподписанные драйвера XMOS или THESYCON.

## Отключение проверки цифровой подписи в Windows 8, 8.1, 10

Способ установки неподписанных драйверов для Windows 8, 8.1 отлично работает на Windows 10. Последовательность действий следующая. В Windows 8 используйте сочетание клавиш Win + i, чтобы открыть панель Chrams. Далее нажмите «Выключение», а затем, удерживая нажатой клавишу Shift, нажмите «Перезагрузка». В Windows 10 панели Chrams нет, поэтому используйте меню Пуск, чтобы проделать то же самое.

Операционная система перезапустится и загрузит меню с дополнительными параметрами. В этом меню выберете раздел «Диагностика». Теперь нажмите «Дополнительные параметры». Далее выберите раздел «Параметры загрузки». Раздел «Параметры загрузки» позволяет изменить различные параметры конфигурации запуска Windows, но нам нужно перезагрузить систему так, чтобы отключить обязательную проверку подписи драйверов. На этом экране просто нажмите кнопку «Перезагрузить». Операционная система перезагрузится, но вместо рабочего стола вы попадете на экран «Параметры загрузки». Здесь нажмите клавишу F7 на клавиатуре. Это приведет к тому, что Windows запустится в режиме, который позволит вам установить неподписанные драйвера устройств.

После этого можно без затруднений поставить неподписанный драйвер XMOS или THESYCON.

Замечание. В последних версиях Windows 10 драйвер для устройств ХМОЅ входит в дистрибутив операционной системы.

## Отключение проверки цифровой подписи при установке драйверов XMOS